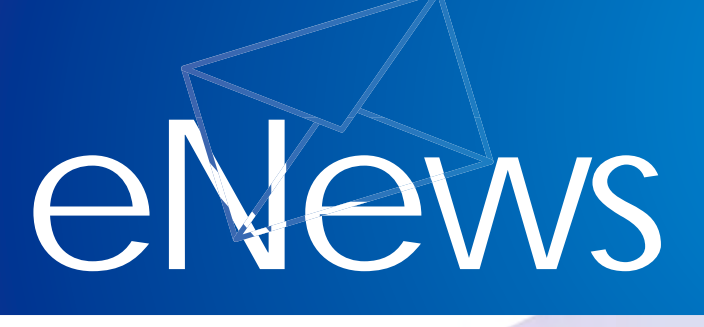

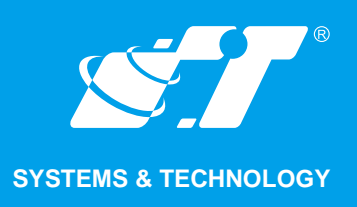

JUL. 2016

MapInfo No.49

pitney bowes

# Auto Position Label (自動位置標籤)

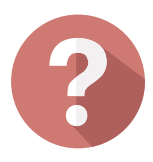

### 客戶難題

每次使用Auto Label標記Region物件時,標籤自動產生的位置可能不是太理想都還需要手動拖拉微調標籤位置,有沒有什麼更好的方法可以快速又正確的標記物件標籤内容呢?

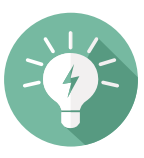

## 解決方法

MapInfo Professional V12.0以上版本 開始提供 Regions 物件 Auto Position Label的功能,可自動調整標籤文字位 置及大小,如下圖所示,大同區文字標 籤置於物件之外,萬華區、中正區、中 山區等文字標籤縮小尺寸置於物件之内

\* 功能支援版本MapInfo Professional V12.0/V12.5/V15.0/V15.2

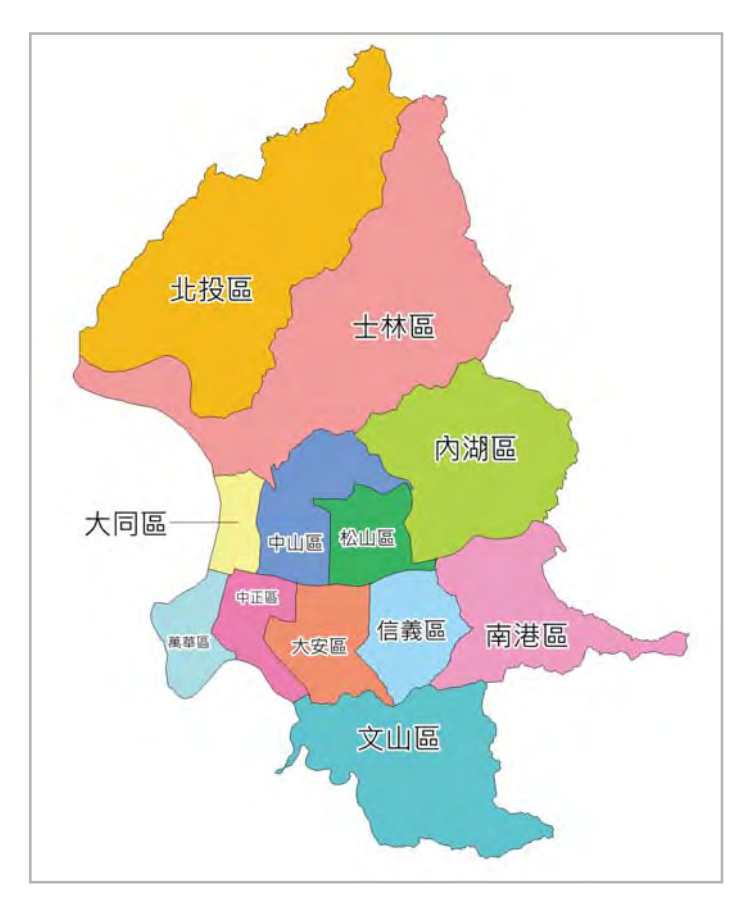

概念說明 MapInfo

MapInfo Professional V12.0以前版本Region Label的功能,都只有標記在物件重心

(Label at centroid)的功能,但標籤標記在重心位置可能不是最合適的位置。

以台北市行政區名為例,如自動產生行政區名為標籤物件,如下圖所示,容易出現下列3 個問題:

- 標籤位置超出物件範圍:如紅圈之 士林區及南港區,因該行政區為内 凹多邊形,導致行政區名之標籤位 置出現在接近外圍的地方(直接壓 線在行政區界上)
- 2 互相遮蔽導致無法顯示:如藍圈之 大同區及萬華區,因該行政區名產 生的位置已超出物件本身範圍進而 影響鄰近區名之產生。 \*系統預設為當有標籤互相重疊時

則摒棄(Discard Label)

③物件過小無法於合適視窗範圍内顯示預設字體大小之標籤物件:如緣 圈之信義區,因該行政區範圍過小 無法產生預設字體大小之標籤物件 ,除非更改預設字體大小則無法完 全顯示。

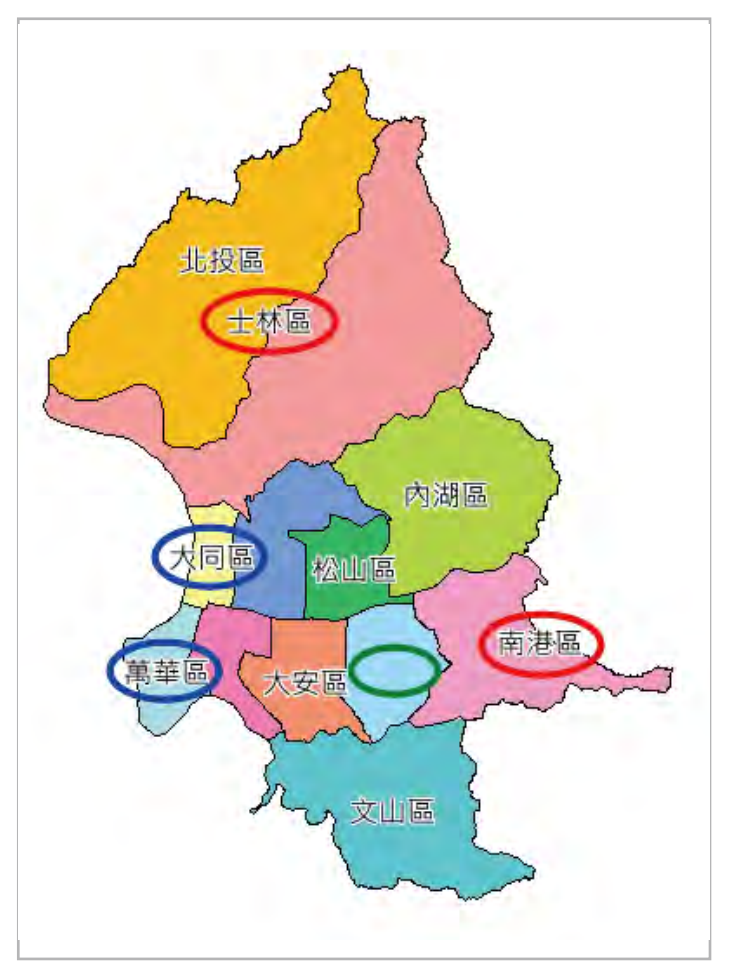

\* 系統預設字體大小為12號字

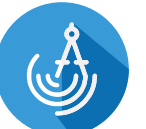

## 操作方法

2.

下面流程皆為使用MapInfo Professional V15.2(64bits)版本操作

開啓面圖層之Layer Properties進入Labeling Rules功能頁面,可見左下角紅框處有 Regions相關功能可進一步設定

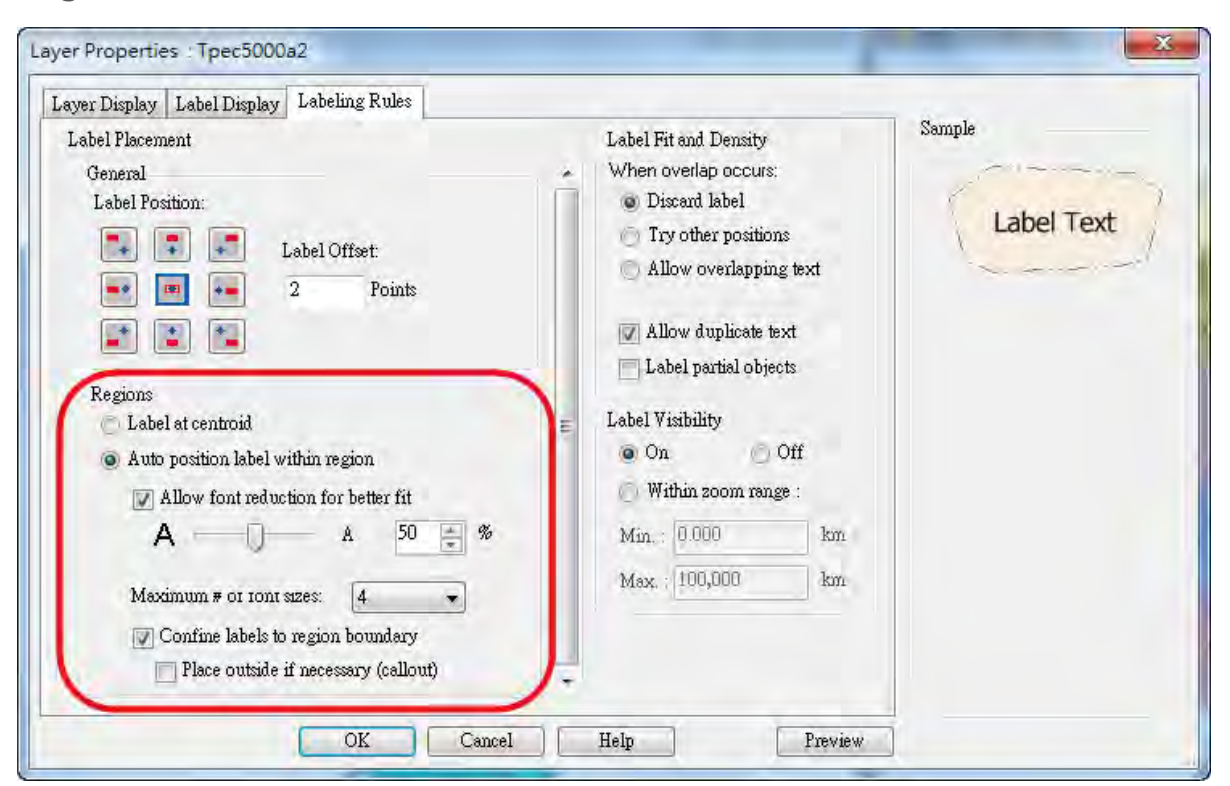

,系統預設為標記在物件重心(Label at centroid),如要設定自動字體大小則切換選 擇為Auto position label within region。下方有2項主要功能可進階設定標籤字體

大小(紅框處)及標籤位置(藍框處)

| Regions                                                                                                    |                                     |          |
|----------------------------------------------------------------------------------------------------|-------------------------------------|----------|
| $\odot$                                                                                                    | Label at centroid                   | 允許子體     |
| Auto position label within region                                                                                                   |                                     | 變小比例     |
|                                                                                                    | Allow font reduction for better fit |          |
|                                                                                                    | A A                                 | 50 🎅 %   |
|                                                                                                    | Maximum # 01 10nt sizes: 4          | <b>•</b> |
| <ul> <li>✓ Confine labels to region boundary</li> <li>Λ許標籤</li> <li>✓ Place outside if necessary (callout)</li> <li>放置外圍</li> </ul> |                                     |          |

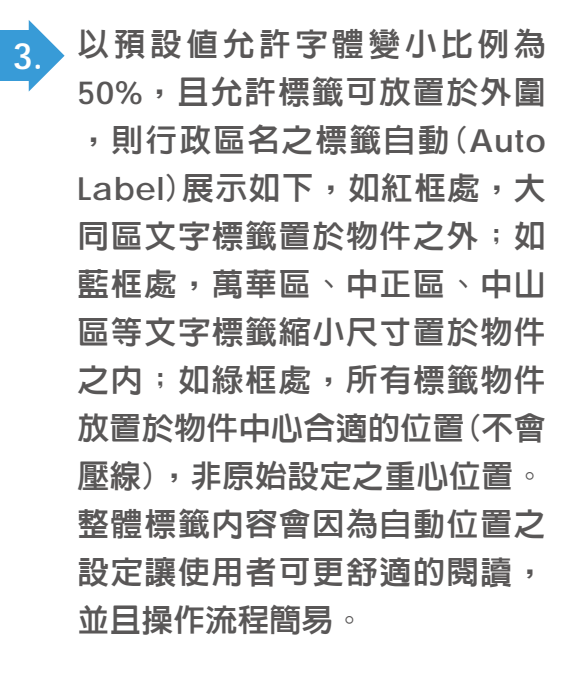

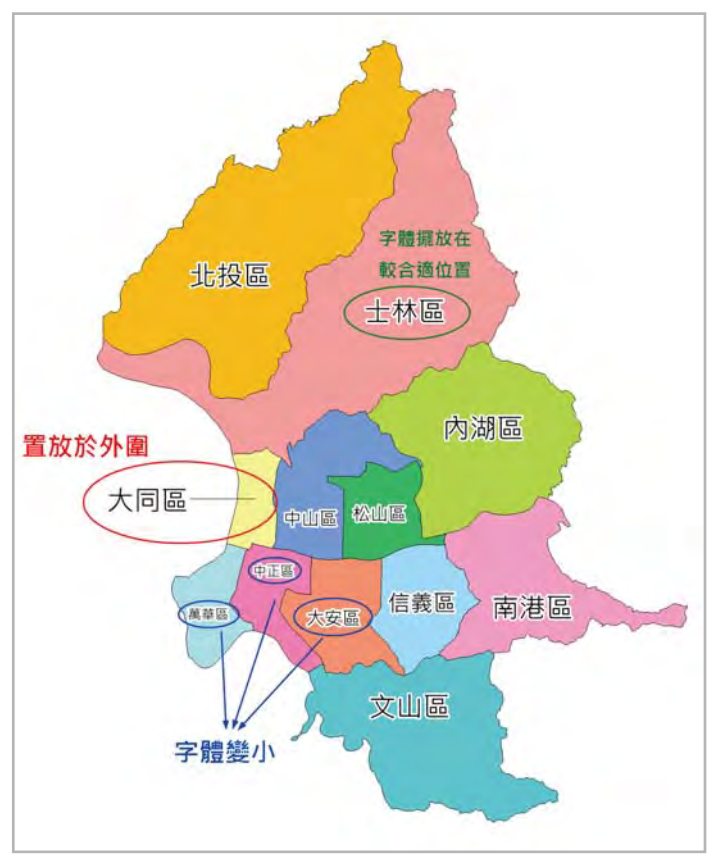

#### 結果說明

自動調整標籤位置之功能可大幅減少使用者需手動調整所耗費之時間,並且可視狀況設定 將標籤置於物件外圍或縮小字體大小,相對可增加標籤顯示數量(不會因為互相遮蔽而被 隱藏不顯示),對於需要常常設定展示行政區名或區域物件名稱之使用者實為一個好用的 功能。

#### 關於康訊

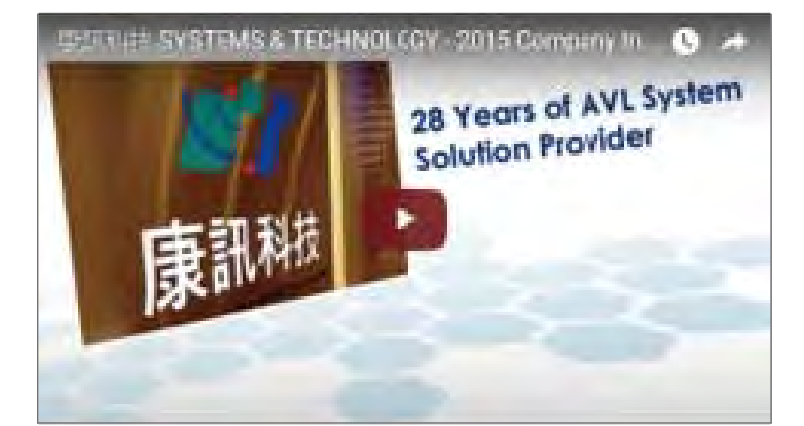

康訊科技創立於1987年,專業於衛星追蹤定位系統 及地理資訊系統,為自動化車輛定位系統(AVL)之 領先品牌。我們已建立研發與永不停歇的全球化行 銷服務網絡,提供客戶創新及全方位的追蹤定位解 決方案。

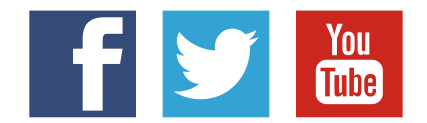

#### SYSTEMS & TECHNOLOGY CORP.

Email: avl@systech.com.tw Tel: +886 2 2698 1599 Fax: +886 2 2698 1211 Click Here To Contact Us

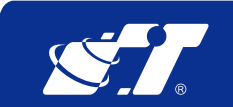

© 2015 Systems & Technology, All rights reserved.